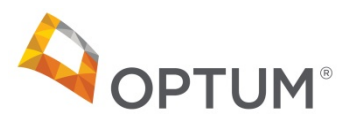

## Optum Provider Express Onboarding Process for Individual Providers (Includes providers who are joining an existing group practice)

 (If the user already has a One Healthcare ID, skip to Step 2.) If the user does not already have a One Healthcare ID, the first step is to obtain one. Note: the user logging in to Provider Express only needs one One Healthcare ID. You do not need a separate One Healthcare ID for each provider for whom you complete an application. You will be able to connect many provider accounts to your single log-in for Provider Express. You can use the "Link New Provider" instructions outlined in Step 4 below. Go to "First-Time User" on the home page of Provider Express.

| 4 | OPT  | <b>FUM</b> ® Pr | ovider Express     | 2               | -             | Li<br>S  | earch: Search | User <mark>Global   S</mark> | Site Map<br>Search |
|---|------|-----------------|--------------------|-----------------|---------------|----------|---------------|------------------------------|--------------------|
|   | Home | Our Network     | Clinical Resources | Admin Resources | Video Channel | Training | About Us      | Contact Us                   |                    |
|   |      |                 |                    |                 |               | _        |               | _                            | _                  |

## Complete the registration form.

| One Healthcare ID securely manages your account so that you can use one One Healthcare ID<br>and password to sign in to all integrated applications.                                                                                                    | Create password                                                                                                    |
|----------------------------------------------------------------------------------------------------|----------------------------------------------------------------------------------------------------|
|                                                                                                    |                                                                                                    |
|                                                                                                    | Tour password must have:                                                                                                    |
| Alleady have one nearbicate to / aign in now                                                                                                    | Between 8 and 100 characters                                                                                                    |
|                                                                                                    | At least 1 uppercase letter                                                                                                    |
| Profile Information                                                                                                    | Ad least 1 lowercase leader                                                                                                    |
| First name                                                                                                    | Al least 1 humber                                                                                                    |
|                                                                                                    | No spaces and no & symbol                                                                                                    |
| l set nama                                                                                                    | Type paseword again                                                                                                    |
|                                                                                                    | •                                                                                                    |
| 0                                                                                                    | service. If you do not agree, click Cancel and do not use any aspect of the One Healthcare ID<br>service.                                                                                                    |
| The second second sec | service. If you do not agree, click Cancel and do not use any aspect of the One Healthcare ID service.  I Agree Cancel If you'd like assistance, contact support at 1(855)819-5909 or optumsupport@optum.com.                                                                                                    |
| The second second sec | service. If you do not agree, click Cancel and do not use any aspect of the One Healthcare ID service.  I Agree Cancel  If you'd like assistance, contact support at 1(855)819-5909 or optumsupport@optum.com.                                                                                                    |
| Sign In Information Your email addrese Create One Healthcare ID                                                                                                    | service. If you do not agree, click Cancel and do not use any aspect of the One Healthcare ID service.  I Agree Cancel  If you'd like assistance, contact support at 1(855)819-5909 or optumsupport@optum.com.  Cinat with support Note: This feature is not advisable for censors with visual imporrments and/or who may require                                                                                          |
| Treate One Healthcare ID                                                                                                    | service. If you do not agree, click Cancel and do not use any aspect of the One Healthcare ID service.          I Agree       Cancel         If you'd like assistance, contact support at 1(855)819-5909 or optumsupport@optum.com.         One         Chat with support         Note: This feature is not advisable for persons with visual impairments and/or who may require audble support.                           |
| Image: Sign In Information         Your email address         Create One Healthcare ID         Image: Your One Healthcare ID must have:                                                                                                    | service. If you do not agree, click Cancel and do not use any aspect of the One Healthcare ID service.          I Agree       Cancel         If you'd like assistance, contact support at 1(855)819-5909 or optumsupport@optum.com.         Image: Clinic with support         Clinic with support         Note: This feature is not advisable for persons with visual impairments and/or who may require audible support. |
| The second second se         | service. If you do not agree, click Cancel and do not use any aspect of the One Healthcare ID service.          I Agree       Cancel         If you'd like assistance, contact support at 1(855)819-5909 or optumsupport@optum.com.         Image: Clinit with support         Clinit with support         Note: This feature is not advisable for persons with visual impairments and/or who may require audible support. |
| The address         Your email address         Create One Healthcare ID         Your One Healthcare ID must have:         6 to 50 characters         Al least one letter                                                                                                    | service. If you do not agree, click Cancel and do not use any aspect of the One Healthcare ID service.          I Agree       Cancel         If you'd like assistance, contact support at 1(855)819-5909 or optumsupport@optum.com.         Image: Click with support         Click with support         Note: This feature is not advisable for persons with visual impairments and/or who may require auditie support.   |
| The set of the set of th         | service. If you do not agree, click Cancel and do not use any aspect of the One Healthcare ID service.          I Agree       Cancel         If you'd like assistance, contact support at 1(855)819-5909 or optumsupport@optum.com.         Image: Click with support         Click with support         Note: This feature is not advisable for persons with visual impairments and/or who may require audities support.  |

- 2. Click on Log In
- 3. **Register an Out-of-network (OON) Provider**. The next step on Provider Express is to Register a Provider account. When registering an OON provider account on Provider Express, it is generally best to use the personal EIN or SSN of the OON provider instead of the Tax ID of a group practice that is already in our network. The OON provider's actual Tax ID affiliation will be completed on the Network Participation Request Form (NPRF) for credentialing.

| All fields are required.<br>Step 1 - Type of User<br>Provider Express supports three types of    | f users. Please select the type of user for this account.                                                                        |  |  |  |  |
|--------------------------------------------------------------------------------------------------|----------------------------------------------------------------------------------------------------|--|--|--|--|
| Step 1 - Type of User<br>Provider Express supports three types of                                | rusers. Please select the type of user for this account.                                                                         |  |  |  |  |
| Provider Express supports three types of                                                         | f users. Please select the type of user for this account.                                                                        |  |  |  |  |
| Provider Express supports three types of users. Please select the type of user for this account. |                                                                                                    |  |  |  |  |
| User Type: *                                                                                     | <ul> <li>Provider</li> <li>Group/Practice</li> <li>Facility</li> </ul>                                                           |  |  |  |  |
| Step 2 - Provider Information                                                                    |                                                                                                    |  |  |  |  |
| Important note about the Tax ID number                                                           | to use in the registration step. For best results, please use a Tax ID/SSN for the provider that Optum may already have on file. |  |  |  |  |
| Please supply the provider information for                                                       | or this registration.                                                                                                    |  |  |  |  |
| Provider First Name: *                                                                           |                                                                                                    |  |  |  |  |
| Provider Last Name: *                                                                            |                                                                                                    |  |  |  |  |
| Tax ID: *                                                                                        |                                                                                                    |  |  |  |  |
| Tax ID Type: *                                                                                   | Select ~                                                                                                    |  |  |  |  |
| NPI (Type I - Individual): *                                                                     |                                                                                                    |  |  |  |  |
| Last 4 digits of provider's SSN: *                                                               |                                                                                                    |  |  |  |  |
| Access Code 🛛                                                                                    |                                                                                                    |  |  |  |  |
| Step 3 - Relationship                                                                            |                                                                                                    |  |  |  |  |
| Please specify your relationship to the provider                                                 |                                                                                                    |  |  |  |  |
| Relationship to Provider: •                                                                      | <ul> <li>Provider</li> <li>Office Manager</li> <li>Billing/Claims</li> <li>Other Staff</li> </ul>                                |  |  |  |  |
| Save & Add New Provider Save & Close Cancel                                                      |                                                                                                    |  |  |  |  |
| Security Notice   Privacy   Site Use Agreement   S                                               | Site Map                                                                                                    |  |  |  |  |

In some cases, you may need to complete Step 4 in the registration process (shown below). If you entered the provider's personal EIN or SSN on the previous screen, then enter the provider's First and Last Name in the "Tax ID Entity Name" field. You can leave the address that's listed, or you can update it. Then select the appropriate "Provider Type" from the list.

4. **Link New Provider**. Hover over the Welcome section in the menu and select "Link New Provider". Then refer back to Step 3 above. The "Link New Provider" feature is used to link other provider accounts to your login. You can use this process to put multiple OON providers through the Credentialing process.

| D Public Home                                                                                                    |                   | A Welcome,      | Jo n Doe (provid           | der)▼ In-Network           | : ⑦ Conta  | ct Us ▼ Sign |
|----------------------------------------------------------------------------------------------------|-------------------|-----------------|----------------------------|----------------------------|------------|--------------|
| OPTUM* Provider Express                                                                                                    | Elig & Benefits * | Claims <b>*</b> | Change<br>Authe<br>Link Ne | e Provider<br>ew Provider  | Practice I | nfo▼ More ▼  |
| Welcome to Provider Express!         Find Member Eligibility & Benefits         #y Patents       Nameter OB asents         Please complete the form below and clock "Search"         *-Schees sequest Net         Momber ID *         Group #         First Name *         Date to Check Eligibility *         ID /       /         Y (19) /       /         Producter Express incommends using the minimum search cherical of Member ID and First Name only. Do not enter a group number or a date of birth         Producter Express incommends using the minimum search cherical of Member ID and First Name only. Do not enter a group number or a date of birth         Being the property provide the approximation of Member ID and First Name only. Do not enter a group number or a date of birth         Being the property provide the approximation of Member ID and First Name only. Do not enter a group number or a date of birth         Being the property provide the approximation of Member ID and First Name only. Do not enter a group number or a date of birth         Being the property provide the approximation of Member ID and First Name only. Do not enter a group number or a date of birth |                   |                 | Manage<br>My One           | e Users<br>9 Healthcare ID |            |              |
| Security Notice   Privacy   Site Use Agreement   Site Map<br>© 2021 Optum. All rights reserved.                                                                                                    |                   |                 |                            |                            |            |              |

5. **Change Provider** – Hover over the Welcome option in the menu, use "Change Provider" to choose the provider account you want to use.

| ကြ Public Home                                                                                                    |         | 合 Welcome, John I   | Doe (provider) V In-Network | Contact Us 🔻 Sign C |
|----------------------------------------------------------------------------------------------------|---------|---------------------|-----------------------------|---------------------|
|                                                                                                    |         | John Doe (provider) | Change Provider             | rtice Inform More m |
|                                                                                                    | Eng & D |                     | Link New Provider           | accimo. more .      |
| Welcome to Provider Express!                                                                                                    |         |                     | Manage Users                |                     |
|                                                                                                    |         |                     | My One Healthcare ID        |                     |
| Find Member Eligibility & Benefits                                                                                                    |         |                     |                             | J                   |
| My Patients Member ID Search Name/DOB Search                                                                                                    |         |                     |                             |                     |
| Please complete the form below and click "Search"                                                                                                    |         |                     |                             |                     |
| *-indicates a required field Member ID *                                                                                                    |         |                     |                             |                     |
| Group #                                                                                                    |         |                     |                             |                     |
| First Name ·                                                                                                    |         |                     |                             |                     |
| Date of Birth / MM/DD/YYYY                                                                                                    |         |                     |                             |                     |
| Date to Check Eligibility · 10 / 19 / 2021 MM/DD/YYYY                                                                                                    |         |                     |                             |                     |
| Provider Express recommends using the minimum search orderia of Member ID and First Name only. Do not enter a group number or a date of birth<br>unless the systems prompts you via a specific message. |         |                     |                             |                     |
| Search                                                                                                    |         |                     |                             |                     |
|                                                                                                    |         |                     |                             |                     |
|                                                                                                    |         |                     |                             |                     |
| Security Hotice   Privacy   Site Use Agreement   Site Map                                                                                                    |         |                     |                             |                     |
| © 2021 Optum. All rights reserved.                                                                                                    |         |                     |                             |                     |
| 1                                                                                                    |         |                     |                             |                     |

6. OON Providers will have the **Join Our Network** option in the menu on Provider Express. Hover over the "Join Our Network" option and select "Start Credentialing Application". Once the credentialing application has been submitted, the user can choose Check Initial Credentialing Status to view status of the credentialing process.

| 🗳 Contact Us                                                                    | 🗙 📔 Provider Express - Admin Tool - 🛛 🗙 📋 Provider Search                                                                  | x 🗅 Provider Express - Welcome x + - 🛛 ×                                   |
|---------------------------------------------------------------------------------|----------------------------------------------------------------------------------------------------|----------------------------------------------------------------------------|
| < → C ☆ #1                                                                      | https://www.providerexpress.com/trans/mainMenu.uol                                                                         | Q 🕁 🛞 😝 🗄                                                                  |
| Apps 🗋 IP Phones                                                                | 📴 Imported From IE 🍈 main menu 🔉 🛤 Login   Qualtrics 📒 Imported From                                                       | n IE (1) 🗋 Provider Search 📋 Login 💊 Home 💊 Welcome LA                     |
| Public Home                                                                     |                                                                                                    | 👗 Welcome, Nadia Bethley (provider) 💌 Out-of-Network 🛞 Contact Us 💌 Sign O |
| OPTUM' Provid                                                                   | er Express                                                                                                    | Elig & Benefits * Claims * Auths * Appeals * Join Our Network * More *     |
| Welcome to Provider Express!<br>Find Member Eligibility & Ben                   | efits                                                                                                    | Start Credentialing Application<br>Check initial Credentialing Status      |
| My Patients Mexiller ID Search Name-D                                           | 08 Search                                                                                                    |                                                                            |
| Please complete the form below and<br>*- indexter a impaind feet<br>Member (D * | dio "Seard"                                                                                                    |                                                                            |
| Group #<br>First Name -                                                         |                                                                                                    |                                                                            |
| Date of Birth<br>Date to Check Eligibility -                                    | 04 / 23 / 2019 MARCONNY                                                                                                    |                                                                            |
| Provider Express recommends using the<br>prompts you via a specific message     | e minimum search others of Meebler ID and Fest Name only. Do not enter a group runther or a date of both unitest the syste |                                                                            |
|                                                                                 |                                                                                                    | Receive                                                                    |
|                                                                                 |                                                                                                    |                                                                            |
| Security Notice   Privary   Site Use Agreent                                    | nort   Sile Map                                                                                                    |                                                                            |

INN Providers will have the **My Practice Info** option in the menu on Provider Express. Hover over the "My Practice Info" option and select "My Network Status". The user can choose Start Credentialing Application, Check Initial Credentialing Status or Clinician Tax ID – Add/Update Form.

| ကြဲ Public Home                                                                                                    | A Welcome, John Doe (provider) ▼ In-Network ⑦ Contact Us ▼ Sign O                                                                        |
|----------------------------------------------------------------------------------------------------|----------------------------------------------------------------------------------------------------|
| <b>OPTUM</b> <sup>*</sup> Provider Express                                                                                                    | Elig & Benefits • Claims • Auths • Appeals • My Practice Info • More •                                                                   |
| Welcome to Provider Express! Find Member Eligibility & Benefits My Private: The Member Of Sarah ()                                                                                                    | Clinician Information<br>Practice Information<br>Licenses and IDs<br>Directory Attestation                                               |
| Please complete the form below and click: "Search"           - Access a second feet           Member ID -           Group #           First Name -           Date of Birth         /                                                                                                    | virtual visits Start Credentialing Application My Network Status Check Initial Credentialing Status Clinician Tax ID - Add / Update Form |
| Date to Check Eligibility -       10       / 19       / 2021       MMDD/YYYY         Provider Express recommends using the minimum search criteria of Member ID and First Name only. Do not enter a group number or a date of birth unless the systems prompts you via a specific message.       Security Notice   Privacy   Site Use Agreement   Site Map         Security Notice   Privacy   Site Use Agreement   Site Map       Security Notice   Privacy   Site Use Agreement   Site Map |                                                                                                    |

7. In CAQH states, the user will need to enter the CAQH ID of the provider to start the credentialing application. It is critical the provider's CAQH profile is complete and current. Information imported from CAQH into the NPRF cannot be edited on the NPRF. If information retrieved from CAQH is incomplete or inaccurate, the provider needs to go to their CAQH profile to update it. (In non-CAQH states, this screen is not used. The user will be presented with an editable NPRF form instead of this CAQH Number screen.)

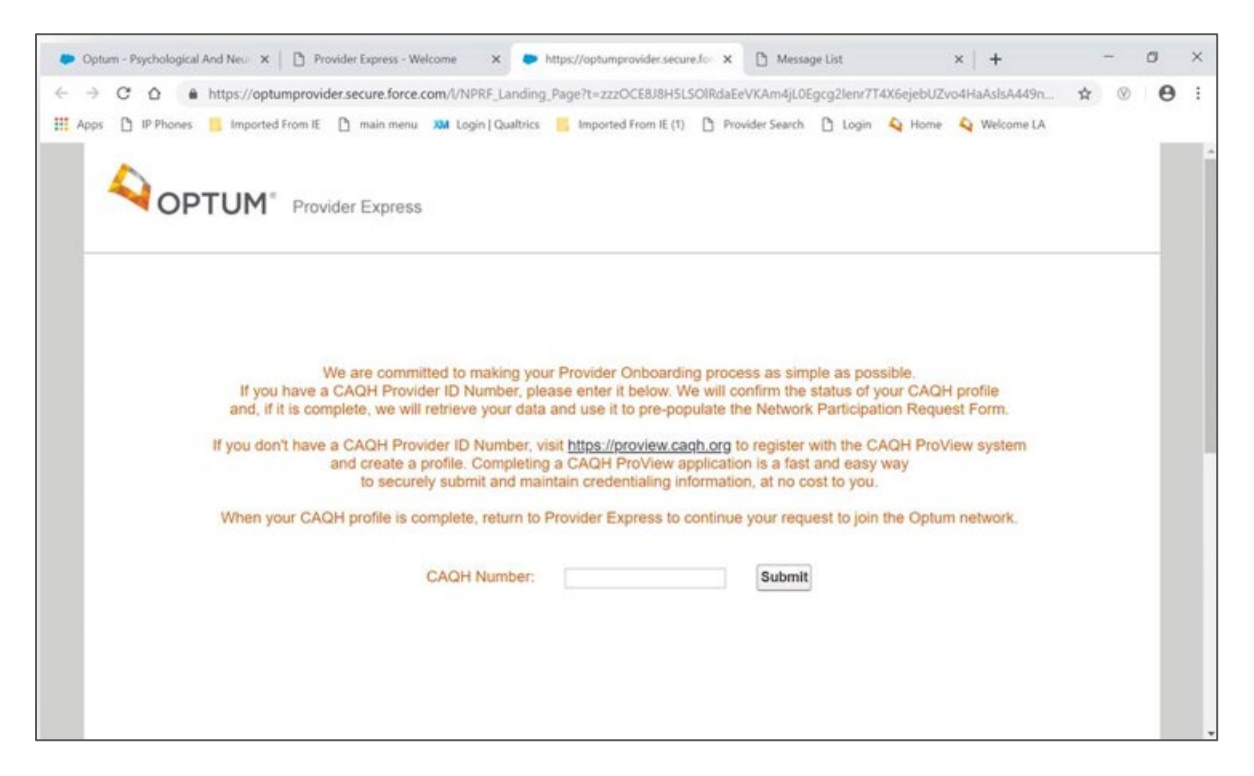

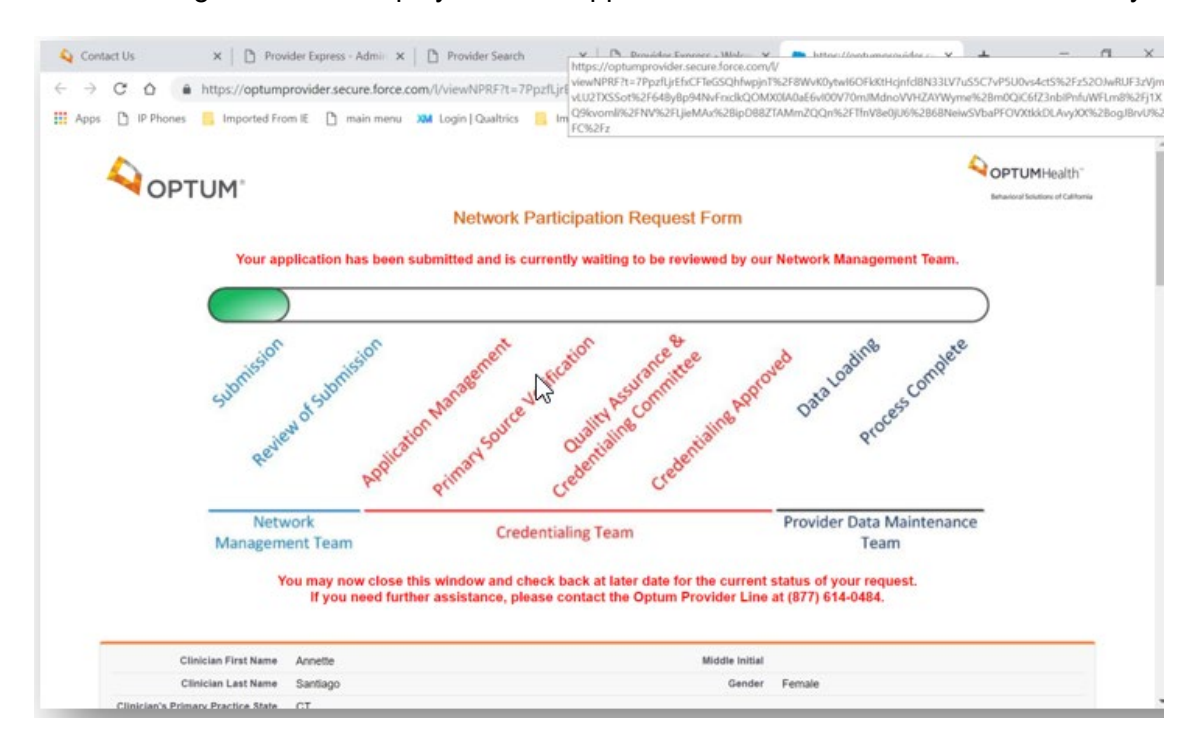

8. Initial Credentialing Status will display after the application has been submitted successfully:

Providers can return to this screen at any time to monitor the progress of their application through the credentialing process.